## "TRỘN" ẢNH SỐ BẰNG PHOTOMATIX

Nếu bạn đã từng sử dụng các chức năng ghép ảnh của Photoshop, Corel, Magicphoto... thì Photomatix sẽ gây ngạc nhiên cho bạn bằng khả năng "trộn" ảnh kỳ lạ của nó. Khác với các thao tác ghép ảnh, tức đặt một phần hoặc nhiều ảnh số vào chung một tấm ảnh

Nếu ban đã từng sử dụng các chức năng ghép ảnh của Photoshop, Corel, Magicphoto... thì Photomatix sẽ gây ngạc nhiên cho bạn bằng khả năng "trộn" ảnh kỳ lạ của nó. Khác với các thao tác ghép ảnh, tức đặt một phần hoặc nhiều ảnh số vào chung một tấm ảnh duy nhất, tính năng "trôn" ảnh của Photomatix sẽ trôn toàn bô moi chi tiết của nhiều tấm ảnh số lai với nhau để tao thành một tấm ảnh tổng hợp theo kiểu "tả pí lù" rất độc đáo, tức bao gồm tất cả mọi đường nét của các tấm ảnh gốc. Photomatix có khả năng cùng lúc trôn rất nhiều tấm ảnh số lai với nhau, ban chỉ việc "Open" các ảnh số đó ra trên giao diện chính của Photomatix, sau đó nhấn vào các nút lênh phù hợp là xong. Cách làm như sau: Nhấn vào menu "File" và chon "Open" -> tìm đến các ảnh số mà ban cần trôn để lần lượt mở nó ra trên giao diện chính của Photomatix. - Để trôn nhiều tấm ảnh số lai với nhau ở mức đô "bình quân" (Average), tức không phân biệt ảnh chính - ảnh phụ thì bạn vào menu "Combine" và chọn "Average". - Để trộn 2 tấm ảnh số lại với nhau theo kiểu tư đông canh lề sao cho vừa văn nhất thì ban vào menu "Combine" -> chon "Highlights & Shadows - 2 images" -> đánh dấu vào ô "Align before combining" và nhấn OK để hoàn tất. - Để trộn nhiều tấm ảnh số lại với nhau theo kiểu tự động canh lề sao cho vừa vặn nhất thì bạn vào menu "Combine" -> chon "Highlights & Shadows - Auto" -> đánh dấu vào ô "Align before combining" và nhấn OK để hoàn tất. - Để trôn nhiều tấm ảnh số lai với nhau theo kiểu tư đông canh lề sao cho vừa văn nhất và có thể điều chỉnh được đô sáng - tối ...thì ban vào menu "Combine" -> chon "Highlights & Shadows - Adjust" -> đánh dấu vào ô "Align input images" -> dùng thanh trượt "Blending Point" để chỉnh độ sáng tối của ảnh; dùng thanh trượt "Radius" để chỉnh đô nổi bật của một trong những ảnh số đã chon và nhấn OK để hoàn tất. - Nếu ban muốn trôn nhiều ảnh số với nhau ở mức đô chuyên sâu nhất, tức gần như tổng hợp toàn bô các chức năng đã nêu trên thì bạn nên chọn tính năng "Highlights & Shadows - Intensive" trong menu "Combine" -> chon phương pháp điều chỉnh là "Light" hoặc "Enhanced" và dùng thanh trượt ở ô "Precision" để điều chỉnh. Photomatix cũng có một số tính năng biên tập ảnh số "tam dùng được" trong menu "Utilities" như bắt hình, chuyển kích thước, xoay hình, điều chỉnh đô sắc nét - sáng tối - tương phản, tao hiệu ứng gương cầu... Công cu hấp dẫn này tỏ ra hết sức phù hợp khi ban muốn trôn ảnh của bản thân mình với các khung cảnh thiên nhiên như thác nước, rừng cây, núi non hùng vĩ... còn nếu muốn trôn nhiều tấm hình lai với nhau để tao thành một tấm ảnh "tả pí lù" nhằm thử khả năng tinh mắt của người xem thì Photomatix có lẽ cũng là công cu duy nhất... Công ty MultimediaPhoto đang bán ra bản Photomatix Pro 2.2.4 với giá đến những 99 USD. Bạn đọc quan tâm có thể vào đây để tải về bản dùng thử với dung lương khoảng 3 MB hoặc tìm mua bản chính thức tại các cửa hàng phần mềm. THIÊN TRANG